TO: EPSON 愛用者

FROM: EPSON 客服中心

主題敘述: 商用傳真複合機 Epson WorkForce WF-7611 噴墨專用紙列印參數 適用機種: 商用傳真複合機 Epson WorkForce WF-7611

紙張:EPSON 720/1440 INK JET PAPER

(此參數為在小畫家等沒有校色功能或色彩描述之軟體使用,若使用 Adobe PhotoShop 等軟體列印,請先將軟體列印色彩管理關閉。)

步驟1、開啓「開始功能表」,滑鼠點選「裝置和印表機」。

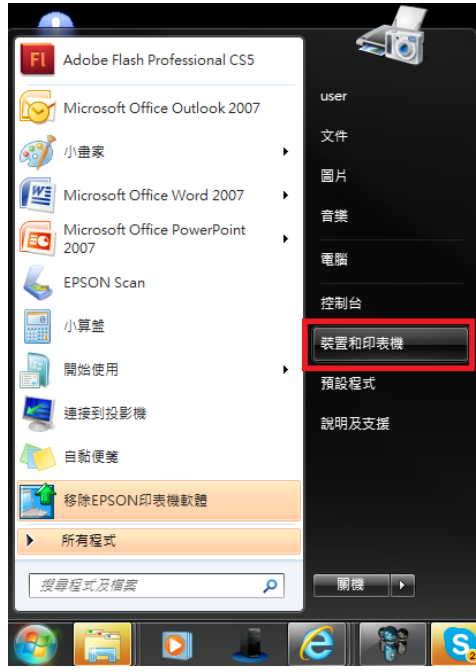

步驟 2、在印表機 EPSON WF-7611(驅動顯示為 WF-7610)圖示上按滑鼠「右鍵」, 點選「列印喜好設定」。

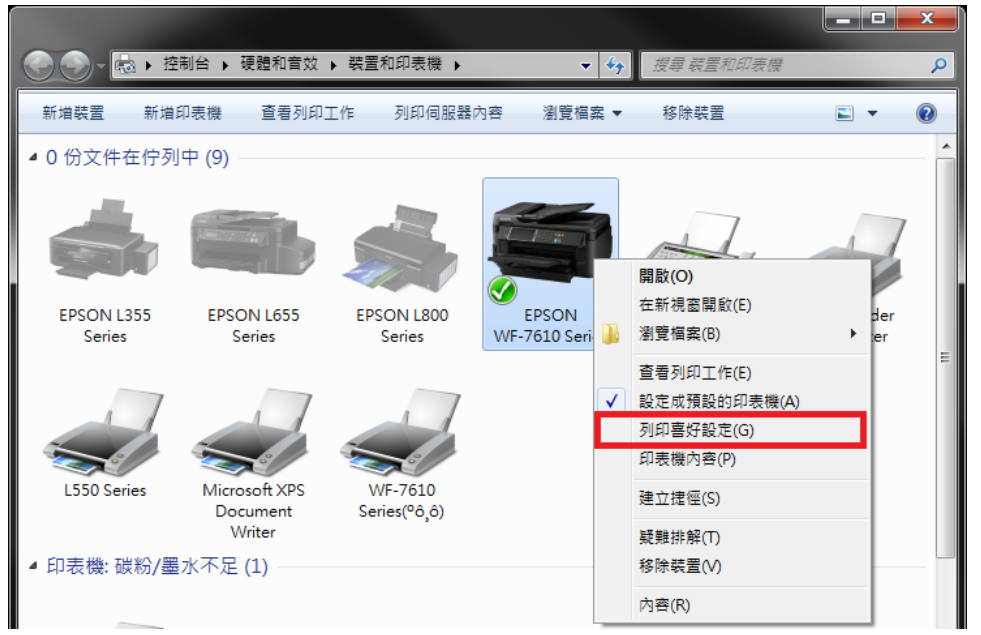

步驟 3、在印表機 EPSON WF-7610 列印喜好設定主選單,在「紙張選項」的「種類」選擇: Epson Matt(愛普生無光澤噴墨印表紙)。

| 🚔 EPSON WF-7610 Series 列印喜好設定                                     |                              |                                                                                                  |
|-------------------------------------------------------------------|------------------------------|--------------------------------------------------------------------------------------------------|
| 主選單 更多選項 維護                                                       |                              |                                                                                                  |
| 列印預設值                                                             | 紙張來源                         | 進紙匣    ▼                                                                                         |
| 新增/移除預設值                                                          | 文件大小                         | A4 210 x 297 mm 👻                                                                                |
| <ul> <li>■ 文件-快速</li> <li>■ 文件-標準品質</li> <li>■ 文件-標準品質</li> </ul> | 列印方向                         | <ul> <li>□ 無邊</li> <li>◎ 直印</li> <li>◎ 横印</li> </ul>                                             |
|                                                                   | 紙張種類<br>品質選項                 | 普通紙<br>普通紙<br>信領紙                                                                                |
|                                                                   | 色彩                           | 再生紙<br>色紙<br>同少紙                                                                                 |
| ■ 文件-A3                                                           | 要面列印                         | Epson Matte<br>Epson Premium Glossy<br>Epson Premium Semigloss<br>Photo Paper Glossy<br>信封<br>厚紙 |
|                                                                   | 份數 1                         | <ul><li>● 逐份列印</li><li></li></ul> <li>☑ 反序列印</li>                                                |
| 願示設定     預設值     墨水存量                                             | 靜音模式<br>□ 列印預視<br>□ 工作配置Lite | ■ ●                                                                                              |
|                                                                   | 確定                           | <b>取消</b>                                                                                        |

步驟4、確認「品質選項」選擇在「高」,然後點選「更多選項」標籤。

| → EPSON WF-7610 Series 列印喜好設定          |                       |                                                         |  |  |
|----------------------------------------|-----------------------|---------------------------------------------------------|--|--|
| 主選單 更多選項 維護                            |                       |                                                         |  |  |
| 列印預設值                                  | 紙張來源                  | 進紙匣    ▼                                                |  |  |
| 新增/移除預設值                               | 文件大小                  | A4 210 x 297 mm 	▼                                      |  |  |
| <ul> <li></li></ul>                    | 列印方向                  | <ul> <li>■ 無違 設定</li> <li>● 直印</li> <li>● 横印</li> </ul> |  |  |
| ☆ 文件-雙面                                | 紙張種類                  | Epson Matte 👻                                           |  |  |
| 12 文件-二合一                              | 品質選項                  | 標準                                                      |  |  |
| a 文件-快速灰階                              | 色彩                    | 高                                                       |  |  |
| ○ 文件-灰階 ○ 文件-A3                        | 雙面列印                  | 關閉                                                      |  |  |
|                                        |                       | 設定 列印濃淡度                                                |  |  |
|                                        | 版面配置                  | <b>闘閉</b> ▼ 排列方式                                        |  |  |
|                                        | 份數 1                  | 逐份列印                                                    |  |  |
|                                        |                       | ☑ 反序列印                                                  |  |  |
|                                        | 靜音模式                  | 國閉                                                      |  |  |
|                                        | ■ 列印視視<br>■ 工作配罢! i t | -                                                       |  |  |
| 1 111111111111111111111111111111111111 |                       |                                                         |  |  |
|                                        | 確定                    | <b>取消</b> 套用(A) <b>說明</b>                               |  |  |
|                                        |                       |                                                         |  |  |

步驟 5、更多選項選單中「色彩校正」改爲「自訂」,然後按右邊的「進階...」鍵。

| 🚔 EPSON WF-7610 Series 列印喜好設定                                                                                                    |                                                                                        |                                                                | ×       |         |
|----------------------------------------------------------------------------------------------------|----------------------------------------------------------------------------------------|----------------------------------------------------------------|---------|---------|
| 主選單 更多選項 維護                                                                                                    |                                                                                        |                                                                |         |         |
| 列印預設值                                                                                                    | 文件大小 🛛 🗛 210 x                                                                         | : 297 mm                                                       | <b></b> |         |
| 新增/移除預設值                                                                                                    | 實際列印的紙張 同文件大                                                                           | <b>沙</b>                                                       |         |         |
| <ul> <li>⋛ 文件-快速     <li>⋛ 文件-標準品質     <li>★ - 高品質     <li>★ - 御田     <li>★ - 四日     <li>★ - 二合一     <li>★ - 二合一     <li>★ - 26     <li>★ - 世地     </li> </li></li></li></li></li></li></li></li></ul>                                                                                                    | <ul> <li>□ 縮放選項</li> <li>○ 印至一頁</li> <li>○ 居中</li> <li>● 名彩校正</li> <li>● 自動</li> </ul> | 縮放至<br>自訂 進階.                                                  | × %     |         |
| 國 文件-次階<br>■ 文件-A3                                                                                                    | 浮水印功能                                                                                  | s∕is∧ <b>≞</b> *                                               | <u></u> |         |
|                                                                                                    | 附加設定<br>□ 旋轉180度<br>☑ 高速<br>□ 水平反轉                                                     |                                                                |         |         |
| 顯示設定<br>預設值                                                                                                    |                                                                                        |                                                                |         |         |
|                                                                                                    | 確定 取消                                                                                  | 「<br>変用(A) 「                                                   |         |         |
|                                                                                                    |                                                                                        |                                                                |         |         |
| 步 縣 6、進 階 選 単 中 「 包 彩       主選     ● 彩 校正       ● 記 校正       ● 影像加強       ○ 乙酸加強       ○ 乙酸加強       ○ 乙酸加強       ○ 乙酸加強       ○ 乙酸加強       ○ 乙酸加強       ○ 乙酸加強       ○ 乙酸加強       ○ 乙酸加強       ○ 乙酸加強       ○ 乙酸加強       ○ 乙酸加強       ○ 乙酸加強       ○ 乙酸加強       ○ 乙酸加強       ○ 乙酸加強       ○ 乙酸加酸       ○ 乙酸加酸       ○ 乙酸加酸       ○ 乙酸加酸       ○ 乙酸加酸       ○ 乙酸加酸       ○ 乙酸加酸       ○ 乙酸加酸       ○ 乙酸和       ○ 乙酸和       ○ 乙酸和       ○ 乙酸和       ○ 四       ○ 四       ○ 四       ○ 四       ○ 四       ○ 四       ○ 四       ○ 四       ○ 四       ○ 四       ○ 四       ○ 四       ○ 四       ○ 四       ○ 四       ○ 四       ○ 四       ○ 四       ○ 四       ○ □       ○ □       ○ □       ○ □       ○ □       ○ □       ○ □       ○ □       ○ □       ○ □ </th <th>·官理」預設為「<br/>#<br/>#<br/>#<br/>E</th> <th>297 mm         小         宿放至         自訂       進階.         影像選項</th> <th></th> <th>' 巴杉攸止」</th> | ·官理」預設為「<br>#<br>#<br>#<br>E                                                           | 297 mm         小         宿放至         自訂       進階.         影像選項 |         | ' 巴杉攸止」 |
| 確定                                                                                                    | 消 說明 消                                                                                 | 套用(A)                                                          | 說明      |         |

| 色彩校正                                                                                    | -            | -      |    |                                                                                                    |                                                                                                    |    |
|-----------------------------------------------------------------------------------------|--------------|--------|----|----------------------------------------------------------------------------------------------------|----------------------------------------------------------------------------------------------------|----|
| <ul> <li>色彩管理</li> <li>● 色彩校正</li> <li>● 影像加強</li> <li>● ICM</li> <li>● 不做色彩</li> </ul> | :<br>3<br>校正 |        |    |                                                                                                    | →                                                                                                    |    |
| 色彩棋式                                                                                    | EPS          | DN鮮艷色彩 |    | A province and<br>a province and<br>a province and | A second second |    |
| 色彩校正:<br>● 色環                                                                           | 方式           | ◎ 調整桿  | ]  | <原始影像>                                                                                                    | <預<br>Y                                                                                                    | 視> |
|                                                                                         |              | 預      | 設值 | G                                                                                                    |                                                                                                    | R  |
| 売度                                                                                      | 0            | Ų      | +  |                                                                                                    |                                                                                                    |    |
| 對比                                                                                      | 0            | ò      | +  | c                                                                                                    |                                                                                                    | М  |
| 飽和度                                                                                     | 0            | Ċ.     | +  |                                                                                                    | В                                                                                                    |    |
| 濃淡度                                                                                     | 0            | - Ģ    | +  | 水平<br>0 🊔                                                                                                    | <br>0                                                                                                    |    |
|                                                                                         |              |        |    | 確定                                                                                                    | 取消                                                                                                    | 說明 |

步驟7、色彩校正選單中「色彩校正方式」預設為「色環」,改點選為「調整桿」。

步驟 8、將亮度設為:「-12」,對比設為:「-7」,飽和度設為:「-2」,藍色設為:「+25」,黃色設為:「-2」,然後按「確定」鍵,完成設定。

| 色彩校正                                    |    |                                                                                                    |                                                                                                    |                                                                                         |                                                                                                    |
|-----------------------------------------|----|----------------------------------------------------------------------------------------------------|----------------------------------------------------------------------------------------------------|-----------------------------------------------------------------------------------------|----------------------------------------------------------------------------------------------------|
| 色彩管理                                    |    |                                                                                                    |                                                                                                    |                                                                                         |                                                                                                    |
| <ul> <li>● 色彩校正</li> </ul>              |    |                                                                                                    |                                                                                                    |                                                                                         |                                                                                                    |
| ◎ 影像加強                                  |    | a long long                                                                                                    | - maintainte                                                                                                    |                                                                                         | and a second                                                                                                    |
| © ICM                                   |    | 1983 A 64                                                                                                    |                                                                                                    | 10004 (20)                                                                              |                                                                                                    |
| ┃ ◎ 不做色彩校正                              |    | 100                                                                                                    | Tasafras zacerbaltes<br>traditionales<br>traditionales<br>tradition |                                                                                         | Antolegi Konselekteler<br>Antolegi Konselekteler<br>Antolegi Konselekteler<br>Antolegi Konselekteler<br>Antolegi Konselekteler<br>Antolegi Konselekteler |
| 色彩模式 EPSON鮮艷色彩                          | •  | rightherman                                                                                                    | Analysis providentation                                                                                                    | rokiteko ere                                                                            | neziter zayotetetete                                                                                                    |
|                                         |    | en and sending the sending the sending the sending the sending the sending the sending the sending the sending the sending term of the sending term of the sending ter | 2.2.2                                                                                                    | the start production<br>dealer categorightermores,<br>Mignator<br>Wards dependence that | 3.3.25                                                                                                    |
| 色彩校正方式                                  |    | ·····································                                                                                                    | 62/AB                                                                                                    | ·····································                                                   |                                                                                                    |
| <ul> <li>○ 白環</li> <li>◎ 調整桿</li> </ul> |    | 《原始                                                                                                    | 口原公司外>                                                                                                    | < 19.1分                                                                                 | >                                                                                                    |
|                                         |    |                                                                                                    |                                                                                                    |                                                                                         |                                                                                                    |
| 預                                       | 設値 |                                                                                                    |                                                                                                    |                                                                                         |                                                                                                    |
| 亮度 -12 C                                | +  | 🌢 藍色                                                                                                    | 25                                                                                                    | 1                                                                                       |                                                                                                    |
| 對比 _7                                   | +  | 🍐 紅色                                                                                                    | 0                                                                                                    | ò                                                                                       | ' +                                                                                                    |
| 飽和度 -2                                  | +  | 🍐 黄色                                                                                                    | -2                                                                                                    | 0,                                                                                      | ' +                                                                                                    |
|                                         |    |                                                                                                    |                                                                                                    |                                                                                         |                                                                                                    |
|                                         |    |                                                                                                    | 確定                                                                                                    | 取消                                                                                      | 說明                                                                                                    |